# FTP ソフト(FFFTP)操作説明書

作成 : 中央学院大学 情報メディア課

2010年11月更新

この操作説明書は、中央学院大学(以下、「本学」という)の組織・団体、学生、教職員が本学内に設置してある Web サーバに FTP ソフト(名称:FFFTP)を使用して、ファイル(データ)のアップロード(転送)及びダウンロード(保 存)手順について説明したものです。本学内におけるファイル(データ)のアップロード(転送)及びダウンロード(保 存)にのみ使用して下さい。

使用可能なパソコンは、6号館コンピュータ教室に設置してある全てのコンピュータです。(Mac は除く)

本学のホームページに関するガイドラインについては、ホームページ内パソコンヘルプデスクの掲示を参照して下 さい。

情報メディア課

# 目 次

| Ι.  | サーバ(www.slb.cgu.ac.jp)との接続方法     | 1 |
|-----|----------------------------------|---|
|     | 操作画面説明                           | 2 |
|     |                                  |   |
| Π.  | ファイルのダウンロード(保存)手順                | 4 |
|     |                                  |   |
| Ⅲ.  | ファイルのアップロード(転送)手順                | 5 |
|     |                                  |   |
| IV. | その他                              | 7 |
|     | サーバ(www.slb.cgu.ac.jp)内のフォルダ作成方法 | 7 |
|     | 現在表示しているフォルダより一つ上のフォルダへ移動するには・・・ | 7 |
|     | 上書き有無の確認ウィンドウが表示された場合の対処法        | 8 |

## I.サーバ(www.slb.cgu.ac.jp)との接続方法

1.「スタート」-「プログラム」-「フリーソフト」-「FFFTP」-「FFFTP」の順でクリックする。

| Microsoft     |    | COBOL2002<br>Corel Paint Shop Pro Photo X2 | •   |                                |       |                                         |    |
|---------------|----|--------------------------------------------|-----|--------------------------------|-------|-----------------------------------------|----|
| Access        |    | CyberLink DVD Suite                        | •   |                                |       |                                         |    |
|               |    | IBM ホームページ・ビルダー 12                         | •   |                                |       |                                         |    |
| Microsoft     |    | JMP 7                                      | •   |                                |       |                                         |    |
| Excel         |    | Type Quick                                 | •   |                                |       |                                         |    |
|               |    | Visual C++ 9.0 Express Edition             | •   |                                |       |                                         |    |
|               |    | アクセサリ                                      | •   |                                |       |                                         |    |
| Microsoft     |    |                                            | 🕐 🕌 | activePDF                      | •     |                                         |    |
| Powerpoint    |    | 弥生会計 10                                    | ۰ 🕽 | ActivePerl 5.8.8 Build 822     | - >   |                                         |    |
| (W-           |    | Adobe Reader 8                             |     | Apache HTTP Server 2.2.6       | •     |                                         |    |
|               | C  | Internet Explorer                          |     | Apache Tomcat 6.0              | •     |                                         |    |
| Microsoft     | C  | Microsoft Office Access 2007               |     | eclipse                        | •     |                                         |    |
| Word          | G  | Microsoft Office Excel 2007                |     |                                | • Ga  | D FEFTP                                 |    |
|               | Q  | Microsoft Office InfoPath 2007             |     | GIMP                           | •     | FFFTPについ場所: FFFTP (C:¥Program Eiles¥fff | m) |
|               | G  | Microsoft Office PowerPoint 2007           |     | imodetool                      | • 🔮   | FFFTPO                                  | 17 |
| Litapius i±#a | E  | Microsoft Office Publisher 2007            | 1   | JUDE Community                 |       | FFFTPの改版履歴                              |    |
|               | (w | Microsoft Office Word 2007                 | 1   | Lhaplus                        | - * - |                                         |    |
|               | G  | QuickTime Player                           |     | MetasequoiaLE R2.3             | •     |                                         |    |
| Lhaplus 解凍    | Ø  | RealPlayer                                 |     | MySQL                          | •     |                                         |    |
|               | 0  | Windows Media Player                       |     | POV-Ray for Windows v3.6       | •     |                                         |    |
|               |    | Windows ムービー メーカー                          | 1   | SWI-Prolog                     | •     |                                         |    |
| プログラム(P)      | 10 | Windows メール                                |     | TeraPad                        | •     |                                         |    |
| □             | •  |                                            |     | UTF-8 TeraTerm Pro with TTSSH2 | •     |                                         |    |
|               |    |                                            |     | 統計解析HB for Win                 | •     |                                         |    |
|               |    |                                            |     |                                |       |                                         |    |
| へレブとサポート(H)   |    |                                            |     |                                |       |                                         |    |
| 00 シャットダウン(U) |    |                                            |     |                                |       |                                         |    |
|               |    |                                            |     |                                |       |                                         |    |
|               |    |                                            |     |                                |       |                                         |    |

2. ホストー覧ウィンドウが表示されるので、「新規ホスト」をクリックする。

| (新規ホスト(N) |
|-----------|
| 新規ゲルーフ*G  |
| [設定変更(M)  |
|           |
|           |
|           |

3. ホスト設定名・ホスト名へ「www.slb.cgu.ac.jp」と入力後、OK をクリックする。

| NAPの設定名(1)<br>www.slb.cgu.ac.jp       | www.slb.cgu.ac.jp |
|---------------------------------------|-------------------|
| ユーザ名(U) パ                             | スワード/パスフレーズ(P)    |
| コー リルの利用フォルタ(ロ<br>H¥<br>トフトの知期マチルダ(B) |                   |
|                                       | 現在のファォルダ          |

4. 接続をクリックする。

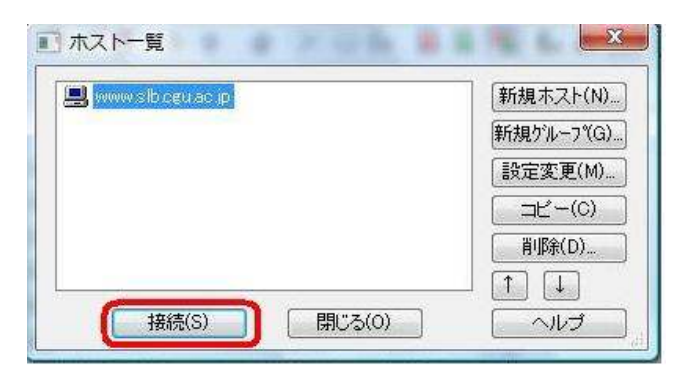

5. ユーザ名入力ウィンドウが表示されるので、学内Webサーバ管理者より渡された"Webサーバ利用登録処理票" に記載されているユーザ名を入力後、「OK」ボタンをクリックする。

| <u></u>      |         |   |
|--------------|---------|---|
| Anonymous(A) |         | _ |
| OK           | ==+)/t7 |   |

6. パスワード入力ウィンドウが表示されるので、パスワードを入力後、「OK」ボタンをクリックする。

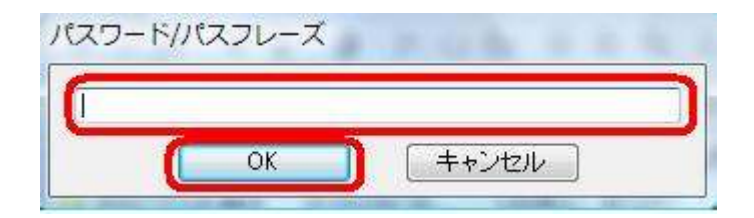

7. 接続完了後、各ファイル及びフォルダー覧が表示される。

## 《画面説明》

| po www.slb.cgu.ac.j<br>接続(E) コマンド(( | p *) - FFFTP | (B) 表示                | (V) ×    | /ール/T) オプショ     | ン(0) JLプ(H)                                  |             | x  |
|-------------------------------------|--------------|-----------------------|----------|-----------------|----------------------------------------------|-------------|----|
| ♥ Ø ¥ ♥ 1                           | K7 🚯 🗙 🖸     |                       | B        | E. J. 無 加       | 3 (J) (I) (I) (I) (I) (I) (I) (I) (I) (I) (I | 3 😣         |    |
| 🔁 🗃 H.¥                             | V            |                       | ×        | 🔁 🗃 /www/       | httpd/htdocs/stuc                            | lent_circle |    |
| 名前                                  | 日付           | サイズ                   | 種 ^      | 名前              | 日付                                           | サイズ         | 種類 |
| 🗀 rinko                             | 2010/04/22   | <dir></dir>           |          | 🗀 abikopark     | 2001/07/06                                   | <dir></dir> |    |
| 🗀 sitetheme                         | 2009/11/17   | <dir></dir>           |          | 🗀 baseball      | 2010/05/18                                   | <dir></dir> |    |
| VIDEO_TS                            | 2010/01/29   | <dir></dir>           |          | 🗀 rikujo        | 2009/11/05                                   | <dir></dir> |    |
| 🗋 Visual Studio                     | 2008/09/08   | <dir></dir>           |          | 🗀 ryokou        | 2005/06/15                                   | <dir></dir> |    |
| 🗋 Үауоі                             | 2010/04/26   | <dir></dir>           |          | 🗀 suisougaku    | 2007/01/19                                   | <dir></dir> |    |
| 🖹 1.html                            | 2010/03/31   | 15,305                | ht       | 🗀 volleyball    | 2007/06/25                                   | <dir></dir> |    |
| 🗅 11.jpg                            | 2009/01/30   | 82,527                | jp 💂     | 🖹 index.html    | 2006/01/27                                   | 308         | ht |
| 4                                   | <u>N</u>     | )                     | •        | •               |                                              |             | P. |
| ファイル一覧の国                            | 1月は正常終       | 了しまし                  | ,tz. (   | 465 Bytes)      |                                              |             |    |
|                                     |              | and the second second | 000840 5 |                 |                                              |             | -  |
| いていていた。                             | (Bytec)      | D-+                   | 11 22 11 | 27534 55M Bytes | 会送待ち マイルの限                                   | 1           |    |

パソコン側のフォルダー覧

《C:¥Program Files¥ffftp》の内容

# 《ツールバーの主なボタン名称》

・・・・ 接続ボタン
シ・・・・ クイック接続ボタン
・・・・ 切断ボタン
・・・・ ダウンロードボタン
・・・・ アップロードボタン
・・・・ アップロードボタン
・・・・ 消除ボタン
・・・・ 削除ボタン
・・・・ 名前変更ボタン
・・・・ スカルダ作成ボタン
・・・・ マオルダ作成ボタン
・・・・ しま新の情報に更新ボタン
・・・・ マカルダ移動ボタン
・・・・ マオルダ移動ボタン

サーバ側(www.slb.cgu.ac.jp)のフォルダー覧

《/www/httpd/htdocs/student\_circle》の内容

《ファイルのアイコン説明》

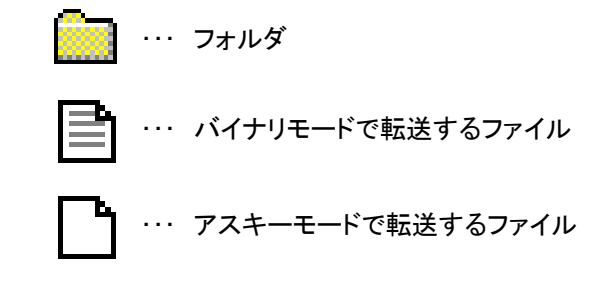

#### 【補足】

・バイナリモードで転送できるファイル

画像やコンパイルされたプログラムなどはこのモードを使います。

・アスキーモードで転送できるファイル

テキスト文書や HTML 形式文書などはこのモードを使います。

## Ⅱ. ファイルのダウンロード(保存)手順

1. ファイルのダウンロード先ドライブを選択する。

ここでは、Hドライブを例に説明します。これ以外の場合は適宜読み替えてください。

| www.slb.cgu.ac.jp (*) - FFFTP                                                                                                    | A & A (M)    |                   |
|----------------------------------------------------------------------------------------------------|--------------|-------------------|
| 接続(F) コマンド(C) ブックマー                                                                                                    | ク(B) 表示(V) ツ |                   |
| 🗰 🖉 🗶 🖊 🛧 🏠 🗙 🖉                                                                                                    | ) 🛍 A B 🌆    |                   |
| 🔁 🗃 🌃                                                                                                    |              | ① 「 をクリックして、      |
| A:¥<br>C·¥                                                                                                    |              |                   |
| inko D¥                                                                                                    |              |                   |
| itetheQ:¥                                                                                                    |              |                   |
| VIDEO                                                                                                    |              |                   |
| 🗀 Visual Studio 2008/09/08                                                                                                    | <dir></dir>  | 2) "H:¥" をクリックする。 |
| Payoi 2010/04/26                                                                                                    | <dir></dir>  |                   |
| The set of the set of the set of | 45 995 11    |                   |

2. サーバ側(www.slb.cgu.ac.jp)にあるダウンロード対象ファイルをクリックする。

ここでは、「test」フォルダ内の「index.html」を例に説明します。これ以外の場合は適宜読み替えてください。

| www/httpd/htdocs/student_circle/test |            |             |      |           |      |   |  |
|--------------------------------------|------------|-------------|------|-----------|------|---|--|
| 名前                                   | 日付         | サイズ         | 種類   | 属性        | 所有者  | Γ |  |
| 🧰 tmp                                | 2003/09/16 | <dir></dir> |      | rwxr-xr-x | root |   |  |
| 📄 index.html                         | 2003/09/12 | 2,104       | html | rw-rr     | root | L |  |
|                                      |            |             |      |           |      |   |  |

3. ツールバーの **▼**「ダウンロード」ボタンをクリックし、サーバ側(www.slb.cgu.ac.jp)で選択したファイルを Hドライブに保存する。

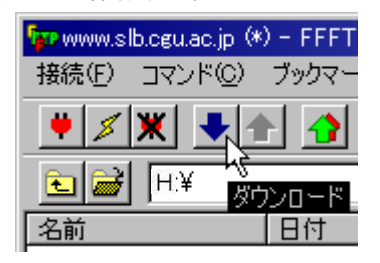

4. ダウンロードウィンドウが表示されファイルの保存が開始される。

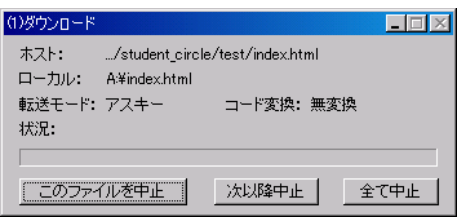

5. Hドライブにファイルが保存されたか確認する。

| 5 | noww.slb       | o.cgu.ac.jp (*) - FFFTP                |                       |                                   |                       |                |         | _ 🗆 🗵 |
|---|----------------|----------------------------------------|-----------------------|-----------------------------------|-----------------------|----------------|---------|-------|
| - | 接続( <u>F</u> ) | コマンド( <u>C</u> ) ブックマーク( <u>B</u> ) 表現 | ⊼⊘ ツール① :             | オプション(0) へ                        | ルプ(円)                 |                |         |       |
|   | <b>#</b> 💋     | X 💵 🚹 🗙 🗠                              | 🛯 🔒 🖪 🌆               | E <sub>se</sub> J <sub>is</sub> 無 | ₩ 💆 🏢 🏛 😫             | 8              |         |       |
|   | 🔁 🖻            | H¥                                     | •                     | 🖭 🗃 🖊                             | ww/httpd/htdocs/stude | nt_circle/test |         | -     |
|   | 名前             | 日的                                     | サイズ 種類                | 名前                                | 日付                    | サイズ 種類         | 属性      | 所有者   |
|   | 🖹 index.ht     | tml 2003/09/12 1                       | 2,166 html            | 🛄 tmp                             | 2003/09/16 1          | <dir></dir>    | rwxr-xr | root  |
|   |                |                                        |                       | index.html                        | 2003/09/12 1          | 2,104 html     | rw-rr   | root  |
|   |                | H ドライブにサ<br>ファイルと同じ<br>存在するか確認         | ーバ側(ホス<br>5のが<br>8する。 | <b>F)</b>                         |                       |                |         |       |
|   | x·y Ji         | コートは正常終手しまし                            | ис. (т зес. Z         | .100 0/3).                        |                       |                |         | -     |
|   | ーカル            | 選択O個(O Bytes)                          | ローカル空 1.39M           | Bytes                             | 転送待ちファイル0個            |                |         |       |

### Ⅲ. ファイルのアップロード(転送)手順

1. アップロード(転送)したいファイルが格納されているドライブを選択する。

ここでは、Hドライブを例に説明します。これ以外の場合は適宜読み替えてください。

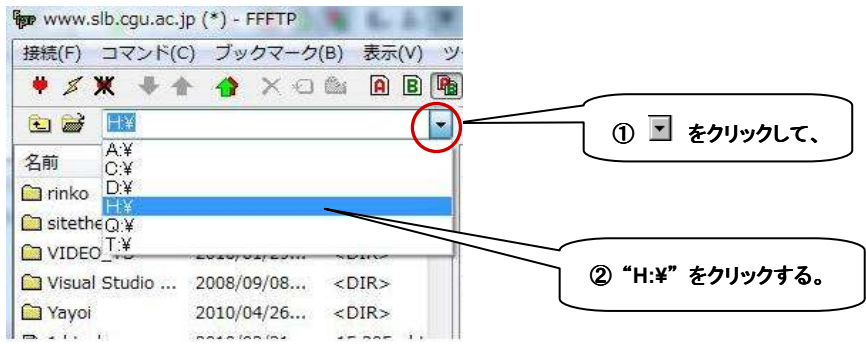

- 2. ファイルのアップロード先(サーバ側:www.slb.cgu.ac.jp)該当フォルダをダブルクリックする。
  - ここでは、「test」フォルダを例に説明します。これ以外の場合は適宜読み替えてください。

| 主 🗃 /www/ht           | tpd/htdocs/stu | dent_circle |            | •            |                                        |
|-----------------------|----------------|-------------|------------|--------------|----------------------------------------|
| 名前                    | 日付             | サイズ オ       | 種類 属性      | 所有者          | <b>「</b> マップロ_じ <u>#</u> のフェル <i>は</i> |
| 🚞 abikopark           | 2001/07/06     | <dir></dir> | rwxrw      | xr Imworld   | 「リンロート元のノオルタ                           |
| 🚞 abikosai            | 2003/08/27 1   | <dir></dir> | rwxrw      | xr abikosai  | ダブルクリックする。                             |
| 🗋 comp                | 2001/11/12     | <dir></dir> | rwxrw      | xr h2500210  | $\leq$ $$                              |
| 🗋 jichikai            | 2003/07/03 1   | <dir></dir> | rwxrw      | xr s2300114  |                                        |
| 🗋 rikujo              | 2002/12/17     | <dir></dir> | rw×r-      | ×r… Innworld |                                        |
| 🗋 suisougaku          | 2003/08/08 1   | <dir></dir> | rwxrw      | xr h2500284  |                                        |
| test                  | 2003/09/12 1   | <dir></dir> | rwxr-      | xr root      |                                        |
| 🗋 volleyball          | 2003/08/06 1   | <dir></dir> | rwxr-      | ×r… Innworld |                                        |
| 🖹 student_circle.html | 1998/11/12     | 553 k       | ntmi rwxrw | xr Imworld   |                                        |
|                       |                |             |            |              |                                        |
|                       |                |             |            |              |                                        |
|                       |                |             |            |              |                                        |
|                       |                |             |            |              |                                        |

3. 上記(1項、2項)で設定したファイルパス名で表示されているか確認する。

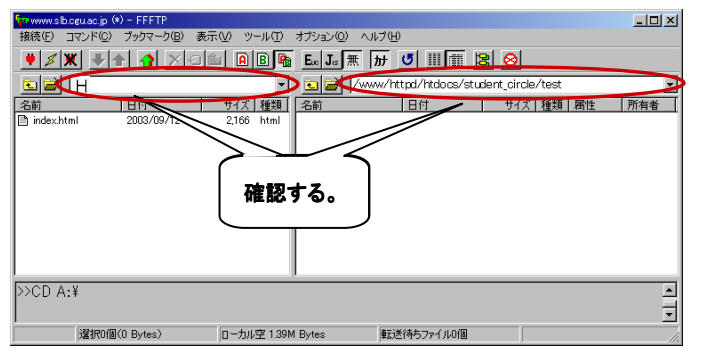

4. アップロード対象のファイルをクリック後、ツールバーの 1 アップロード」ボタンをクリックし、ファイルを サーバ側(www.slb.cgu.ac.jp)に転送する。

| ₩₩www.slb.cgu.ac.jp (*) - FFFTP<br>接続(E) コマンド(C) ブックマーク(B) 表示(V) ツール(T) | ①対象ファイルを クリックし、          | 【拡大図】  |
|-------------------------------------------------------------------------|--------------------------|--------|
|                                                                         |                          |        |
| 名前     □付     サイズ 種類       index.html     2003/09/12 1     2166         | ②[アップロード]<br>ボタンをクリックする。 | アップロード |

※アップロード(転送)ファイルが複数ある場合には、メニューバーから「表示」-「全選択/解除」を選択するか、 「SHIFT」キーを使用しー括選択後「アップロード」ボタンをクリックする事でまとめてアップロード(転送)出来る。

| 🔁 🗃 H¥        |            |                      | •          | 💽 🗃 🖽      |            | •                          |
|---------------|------------|----------------------|------------|------------|------------|----------------------------|
| 名前            | 日付         | サイズ 種類               |            | 名前         | 日付         | サイズ 種類                     |
| index.html    | 2003/09/12 | 2,166 html           |            | index.html | 2003/09/12 | 2,166 html<br>94,710 hmp   |
| li≊i test.txt | 2003 47    | 94,710 Dmp<br>49 txt |            | test.txt   | 2003/09/17 | 49 txt                     |
|               | ①-1<br>をクリ | 手上のファイル<br>ック後、      | )<br>- 5 - |            | ②[SI<br>一番 | HFT]キーを押しなが<br>下のファイルをクリック |

5. アップロードウィンドウが表示されファイルの転送が開始される。

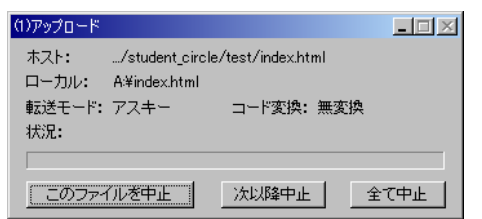

6. 全てのファイルのアップロード(転送)完了後、サーバ側(www.slb.cgu.ac.jp)にファイルが転送されたか

確認する。

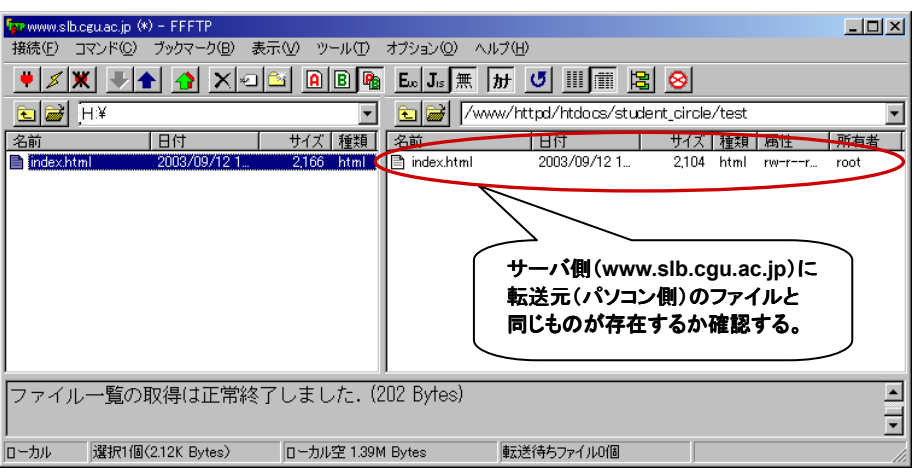

7. ツールバーの X 「切断」ボタンをクリックし、サーバ(www.slb.cgu.ac.jp)との接続を切り離す。

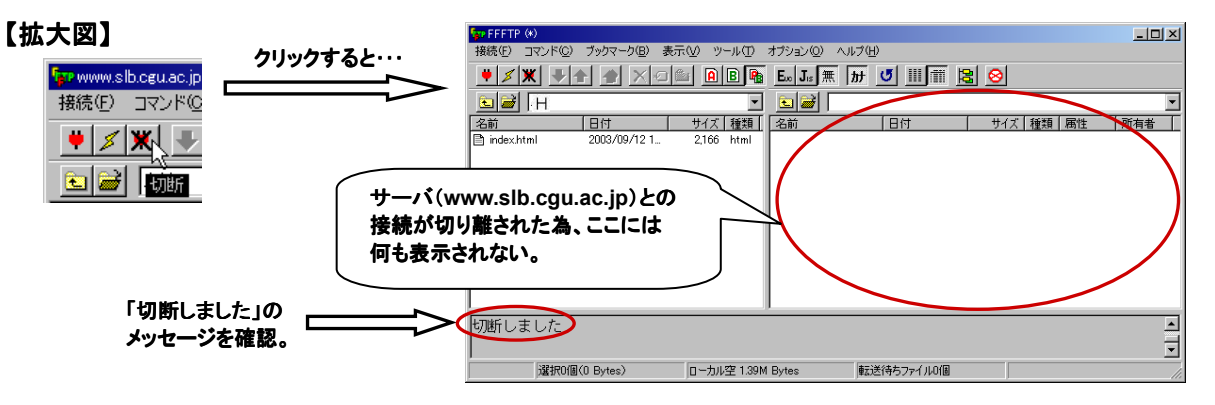

8. アクティブタイトルバー右上の 🗙 「閉じる」ボタンをクリックし FFFTP ソフトを終了させる。

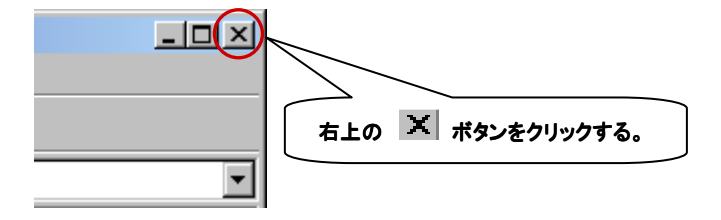

以上で、ファイルのアップロード(転送)及びダウンロード(保存)手順は終了です。

## Ⅳ. その他

- 1. サーバ(www.slb.cgu.ac.jp)内のフォルダ作成方法
- ①サーバ側(www.slb.cgu.ac.jp)ウィンドウ内の白い部分をクリックし、アクティブウィンドウ左下が『ホスト』と

#### なった事を確認する。

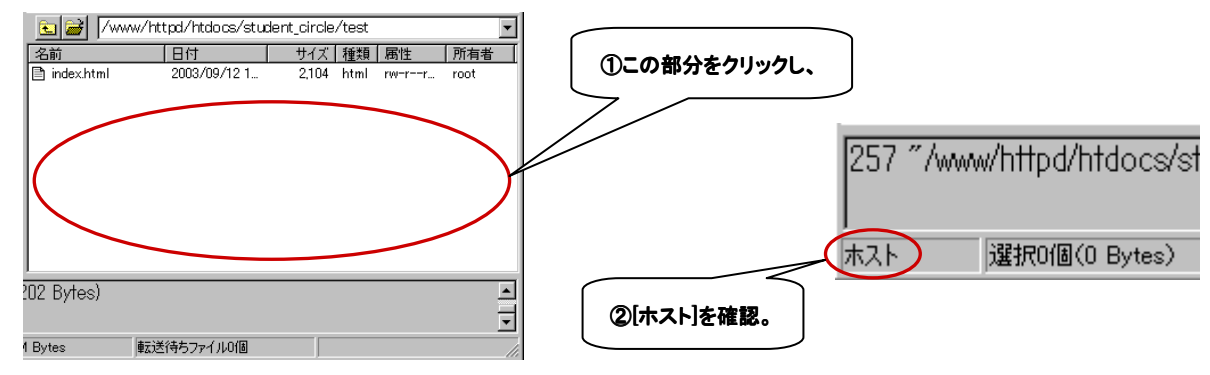

②ツールバーの STATE 「フォルダ作成」ボタンをクリックし、フォルダ名を入力後「OK」ボタンをクリックする。

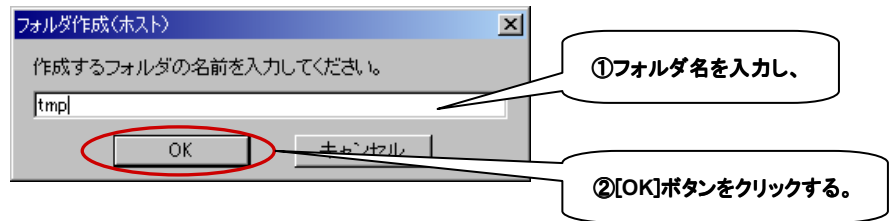

③サーバ側(www.slb.cgu.ac.jp)に上記で作成したフォルダがあるか確認する。

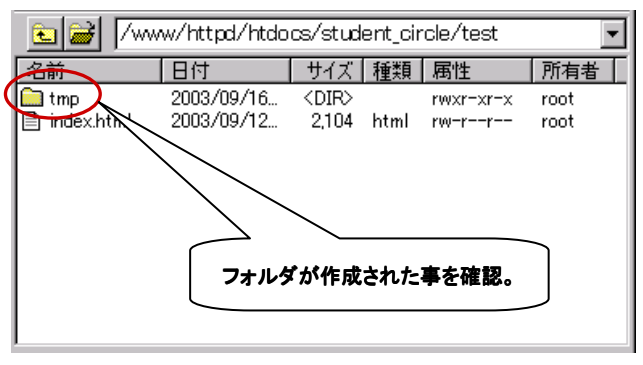

- 2. 現在表示しているフォルダより一つ上のフォルダへ移動するには・・・
- ① 🔄 「一つ上のフォルダへ」ボタンをクリックする事で戻る事が出来る。

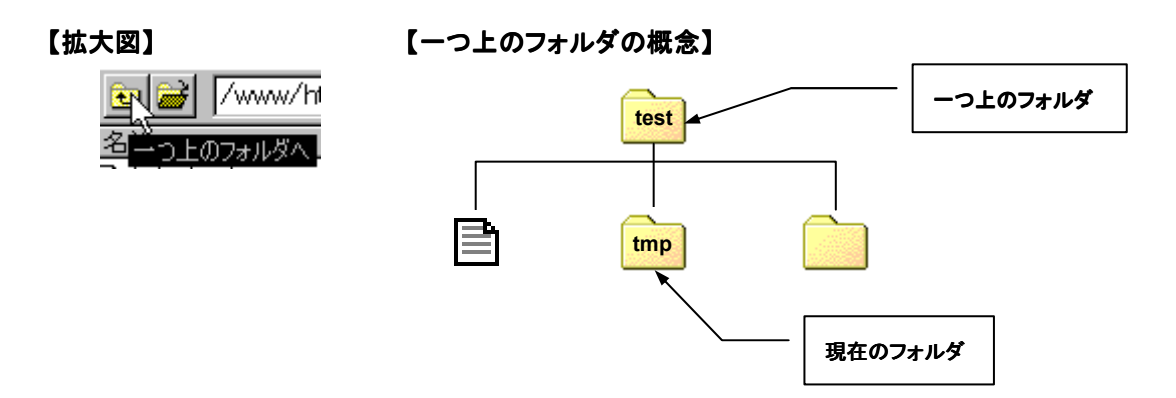

- 3. 上書き有無の確認ウィンドウが表示された場合の対処法
- ①サーバ側(ホスト:www.slb.cgu.ac.jp)またはパソコン側(ローカル)に同じ名前のファイルが存在する場合、
  - アップロード(または、ダウンロード)前に確認ウィンドウが表示されます。
  - その時の状況によって使い分けて下さい。

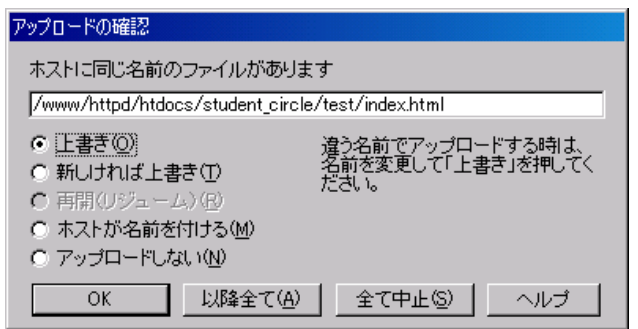

#### 《各項目説明》

◎上書き

ファイルを上書きします。

◎新しければ上書き

ファイルの日付を比較し、ホストのファイルのほうが新しければアップロードします。

◎再開(リジューム)

途中までアップロードしたファイルがあるとき、その続きをアップロードします。

アスキーモードでアップロードするときは、リジュームはできません。

※ホストによってはリジュームに対応していない場合があります。

#### ◎ホストが名前を付ける

アップロードするファイルの名前をホストが決定します。

例) sample.txt → sample.txt.1

◎アップロードしない

ローカル側に同じ名前のファイルがあるときは、アップロードしません。

◎ファイル名を変更する

ファイル名を変更して上書きを押すことにより、違う名前でアップロードできます。

◎以降全て

これ以降、アップロードするファイルと同じ名前のファイルがホスト側にあっても、確認をせずに、 同じ方法で処理します。